## 1. Acessar: http://sugep.ifg.edu.br/eventos

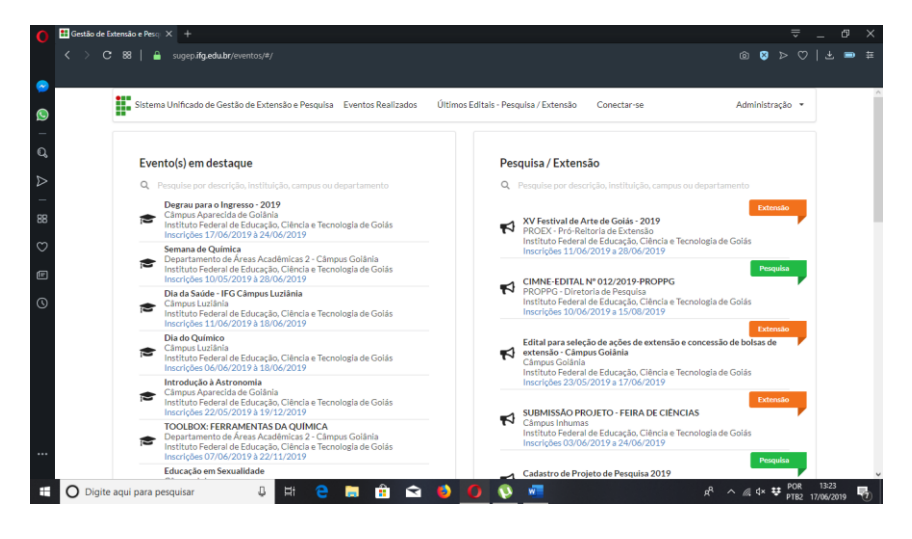

2. Na página, no Dia do Químico, clicar em INSCRIÇÕES:

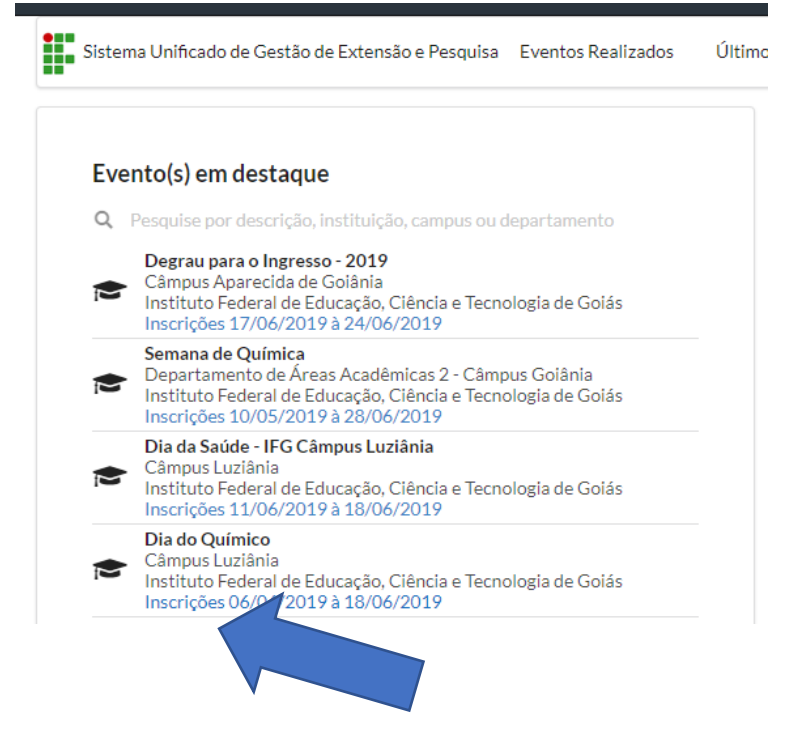

3. Preencha os dados solicitados e ao final clique em GRAVAR:

| 0          | Gestão de Extensão e Pesq. X +                                                                      |                |        |           |      |   |
|------------|----------------------------------------------------------------------------------------------------|----------------|--------|-----------|------|---|
|            | < > C 🕺 🔒 sugepilg.edubr/eventos/#/publico/eventos/6/39928b-dbe2-41ed-al29-1665e305ea62/inscricao 🔎 |                | ⊗ ⊳    |           | L 📼  |   |
|            |                                                                                                    |                |        |           |      |   |
| ٩          | Inicio > Encontro                                                                                   |                |        |           |      |   |
| _<br>Q,    | Dia do Químico<br>Cisterio Incal<br>Incrúcter 6004/2019 3 1050/2019                                 |                |        |           |      |   |
| ⊳          | Ingereix-se Programação                                                                             |                |        |           |      |   |
| 88         | fout"                                                                                               |                |        |           |      |   |
| $^{\circ}$ |                                                                                                    |                |        |           |      |   |
| e          | None"                                                                                               |                |        |           |      |   |
| 3          | Cidada "                                                                                            |                |        |           |      |   |
|            | Pesquisa cidade Q                                                                                   |                |        |           |      |   |
|            | (82)78888-8888                                                                                      |                |        |           |      |   |
|            | Green                                                                                               |                |        |           |      |   |
|            |                                                                                                    |                |        |           |      |   |
|            | Instituto Federal de Educacio. Ciência e Tecnoloxía de Golás                                        |                |        |           |      | 1 |
|            |                                                                                                    |                | P      | OR 13:    | 28   |   |
| +          | T 🕐 Digite aqui para pesquisar 🔰 😝 📑 😁 📰 🔛 😰 💋 🔖 💏 🕺 🕺                                              | - <i>i</i> l 4 | 1× 👽 b | TB2 17/06 | 2019 | 0 |

4. Deverá aparecer a seguinte tela:

|            |                                                                                                    | × |
|------------|----------------------------------------------------------------------------------------------------|---|
| <u>،</u> ۴ | Credenciamento realizado com Sucesso!                                                                                |   |
| le*        | Inscrição realizada com sucesso! Verifique seu email e clique no link que lhe enviamos para ter acesso as atividades |   |
| squisa     |                                                                                                    |   |
|            |                                                                                                    |   |

5. Caso seja o primeiro acesso, o link será enviado para que você possa fazer a inscrição nas atividades, caso contrário, basta fechar a tela e retornar para a página inicial. Na página inicial clique em **CONECTAR-SE**:

| Sistema Unificado de Gestão de Extensão e Pesquisa Eventos Realizados Últir                                                                                                    | mos Editais - Pesquisa / Extensão  | Conectar-se                                | Administração |
|----------------------------------------------------------------------------------------------------|------------------------------------|--------------------------------------------|---------------|
| Evento(s) em destaque                                                                                                    | Pesquisa / Extens                  | são                                        | departamente  |
| Pesquise por descrição, instruição, campus ou departamento  Degrau para o Ingresso - 2019 Câmpus Aparecida de Golânia Instruituto Federal de Educação, Ciência e Tecnologia de Golás Inscrições 17/06/2019 à 24/06/2019 | XV Festival de A<br>PROEX - Pró-Re | Arte de Goiás - 2019<br>itoria de Extensão | Extensão      |
| Semana de Química                                                                                                    | Inscrições 11/06                   | 5/2019 a 28/06/2019                        | Pesquisa      |

6. Surgirá uma nova tela, onde você irá preencher com os dados solicitados:

| ologia | de Goiás XV Festival de 🗙 | te |
|--------|---------------------------|----|
| pus (  | Conectar-se 08/           |    |
|        | Email *                   |    |
| olog   | Informe email D6/         |    |
|        | Senha*                    |    |
| olog   | Informe senha             |    |
| olog   | Esqueceu a Senha? 05/     |    |
| pus (  | Acessar Fechar            |    |
|        |                           |    |

A senha pode ser tanto a que você cadastrou anteriormente na plataforma ou a senha utilizada para acessar o Q-acadêmico, caso nenhuma funcione, clique em **ESQUECEU A SENHA.** 

7. Após conseguir o acesso você será direcionado para a página de escolha das atividades:

| Início                           |                                                                                              |                                                      |                              |         |  | leor | iardo.o | liveira@ | )ifg.edu | .br • |
|----------------------------------|----------------------------------------------------------------------------------------------|------------------------------------------------------|------------------------------|---------|--|------|---------|----------|----------|-------|
|                                  |                                                                                              | 1 Próximo(s) Evento<br>á está inscrito, escolha as a | <b>(s)</b><br>tividades e pa | rticipe |  |      |         |          |          |       |
| 9                                | Dia do Químico<br>Onde: Câmpus Luzlania<br>Quando: 18/06/2019 a                              |                                                      |                              | Página  |  | 1    | <<      | <        | >        | >>    |
| Leonardo François de<br>Oliveira |                                                                                              |                                                      |                              |         |  |      |         |          |          |       |
| ~                                | 18/06/201                                                                                    | 19                                                   |                              |         |  |      |         |          |          |       |
| Meus Evento(s) - Gestor          | Escolha<br>atividades                                                                        | Cancelar<br>Participação                             |                              |         |  |      |         |          |          |       |
|                                  |                                                                                              |                                                      |                              |         |  |      |         |          |          |       |
|                                  | 0 Próxima(s) Chamada(s) Pública(s)<br>Nas quais vocē jā estā credenciado, envie sua proposta |                                                      |                              |         |  |      |         |          |          |       |

8. Clique nas atividades que deseja participar:

| Dia 18/06/2019                                                                                                    |                                                   |                                     |
|----------------------------------------------------------------------------------------------------|---------------------------------------------------|-------------------------------------|
| 4:00 às 15:29   18/06/2019<br>alestra : Atribuições do Licenciado em Química e Técnico em Química<br>DCAL: Cidade / Local                              |                                                   | O Inscreva-se                       |
| Conselho Regional de Química (CRQ) - Atribuições do Licenciado em Químic                                                                               | a e Técnico em Química                            |                                     |
| 6 : 00 As 17:29   18/06/2019<br>alestra : Atividades da ANP na área de Petróleo<br>OCAL: Cidade / Local                                                |                                                   | O Inscreva-se                       |
| Agência Nacional de Petróleo                                                                                                    |                                                   |                                     |
| 7: 30 As 19:30   18/04/2019<br>alestra : Atuação Profissional na Perícia Criminal<br>OCAL: Cidade / Local                                              |                                                   | • Inscreva-se                       |
| "Atuação Profissional na Perícla Criminal" - Laboratório de Química e Toxicol<br>Lobo)                                                                 | ogia Forense (LQTF) da Polícia Técnico-Científica | a do Estado de Goiás (Perita Sophia |
| 9:00 & 19:59   18/06/2019<br>alestra : IFG na formação de professores<br>OCAL-Cláde / Local                                                            |                                                   | O Inscreva-se                       |
| 0:00 às 21:30   18/06/2019<br>finicurso : A informação no Ensino de Ciências<br>OCAL: Cidade / Local                                                   |                                                   | • Inscreva-se                       |
| Prof. Vítor de Almeida Silva (UFG)O mini curso se propõe a discutir A inform<br>docente necessita ser revista com a facilidade de acesso a informação. | ação no ensino de ciências e como o processo de « | ensino e aprendizagem e a didática  |

9. E confirme a participação na atividade:

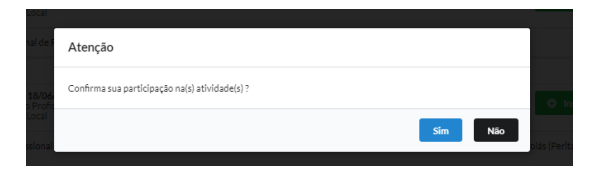